# **Applying Through the Grants.gov Workspace**

Quick Reference Guides (QRGs) provide step-by-step instructions to assist you in using the Non-Disaster Grants (ND Grants) system. This QRG describes how to initiate an application in **Grants.gov**.

### Introduction

To apply for a Federal Emergency Management Agency (FEMA) preparedness or mitigation grant, you must begin the application process through Grants.gov. Once the initial application for Federal Assistance (SF-424) is complete in **Grants.gov**, the application will be automatically migrated for initial review in ND Grants. Once the initial review is complete, the application will be released to be completed in ND Grants.

#### <u>Note</u>

• If you complete the SF-424 in Grants.gov, you will be the Authorized Official for the application—**only** the Authorized Official can submit an application in ND Grants

# Prerequisites

To apply for a non-disaster grant:

- Your organization must have an Employee Identification Number (EIN) and a Data Universal Numbering System (DUNS) number and/or a Unique Entity ID (UEI) number
- You must have an account with Grants.gov

# Step 1

Open the Applicants dropdown and click the Apply Now link.

| FIND. APP                                                                                             | GRANTS.                                                                                                    | GOV∞          |                                                                                            |                                                                                                    |                                                                                                    | HELP   MY ACCOUNT   LOGO<br>SEARCH: Grant Opportunities 🗸 Enter Keyword |         |                         |                                              |  |
|----------------------------------------------------------------------------------------------------|----------------------------------------------------------------------------------------------------|---------------|--------------------------------------------------------------------------------------------|----------------------------------------------------------------------------------------------------|----------------------------------------------------------------------------------------------------|-------------------------------------------------------------------------|---------|-------------------------|----------------------------------------------|--|
| HOME                                                                                                  | LEARN GRANTS -                                                                                                    | SEARCH GRANTS | APPLICANTS -                                                                               | GRANTORS -                                                                                                    | SYSTEM-TO-SYSTEM-                                                                                                    | FORMS -                                                                 | CONNECT | SUPPORT -               |                                              |  |
| GRANTS.G<br>APPLIC<br>WELCC<br>NDgrants<br>GRANT A<br>* How to.<br>* Apply N<br>* Manage<br>* Check / | IOV Applicant Cent<br>CANT CENT<br>DME:<br>Test<br>APPLICATIONS<br>Apply for Grants<br>Iow<br>e Workspaces<br>Application Status |               | GRANT APPLICA<br>» How to Apply for<br>Apply Now<br>» Manage worksp<br>» Check Application | ITIONS APPL<br>r Grants » Mar<br>» Mar<br>aces » Mar<br>n Status<br>APPL<br>» Woi<br>» App<br>» App<br>» App<br>» Apr<br>» Apr<br>» Apr<br>» Apr<br>» Apr<br>» Apr<br>» Apr<br>» Sut<br>» Sut<br>» Sut | ICANT MANAGEMENT<br>nage Applicants<br>nage Organization Profile<br>nage Organization Roles<br>ICANT RESOURCES<br>rkspace Overview<br>plicant Eligibility<br>plicant Training<br>plicant FAQs<br>obe Software Compatibility<br>bmitting UTF-8 Special Charai<br>countering Error Messages | cters                                                                   |         | s to tailor their appli | 2<br>cation workflow to provide the best fit |  |

Figure 1. Click the Apply Now link under the Applicants dropdown

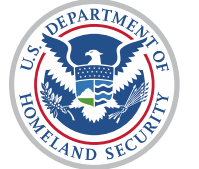

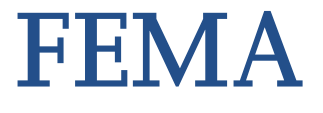

Enter the Funding Opportunity number or the Opportunity Package ID into the text boxes and click the Create Workspace button.

| GRANTS.GOV > Applicants > Apply Now Using Workspace                                                                                                    |   |  |  |  |  |  |  |  |
|----------------------------------------------------------------------------------------------------|---|--|--|--|--|--|--|--|
| APPLY NOW USING WORKSPACE                                                                                                    | • |  |  |  |  |  |  |  |
| If you know the Funding Opportunity Number or the Opportunity Package ID for which you would like to create a Workspace, please enter it below. Otherwise, go to Search Grants to search open Opportunities. |   |  |  |  |  |  |  |  |
| Please enter Opportunity information:                                                                                                    |   |  |  |  |  |  |  |  |
| Funding Opportunity Number: DHS-22-NPD-005-02-01                                                                                                    |   |  |  |  |  |  |  |  |
| Opportunity Package ID:                                                                                                    |   |  |  |  |  |  |  |  |
| Please enter required information for new Workspace:                                                                                                    |   |  |  |  |  |  |  |  |
| *Application Filing Name: Test                                                                                                    |   |  |  |  |  |  |  |  |
| Create Workspace Cancel                                                                                                    |   |  |  |  |  |  |  |  |

Figure 2. Enter the Funding Opportunity Number or Opportunity Package ID and click the Create Workspace button

# Step 3

To begin the application, click the Webform link in the Actions column.

| GRANTS.GOV > Applicants > Manage Workspace                                                                                                    |                                                                                                    |                        |                                                                                                    |            |                |      |                                                                                    |           |              |                                                                               |         |
|----------------------------------------------------------------------------------------------------|----------------------------------------------------------------------------------------------------|------------------------|----------------------------------------------------------------------------------------------------|------------|----------------|------|------------------------------------------------------------------------------------|-----------|--------------|-------------------------------------------------------------------------------|---------|
| MANAGE WORKSPACE                                                                                                    |                                                                                                    |                        |                                                                                                    | Created    | Fill Out Forms |      | Complete and N                                                                     | otify AOR | Submit       | Agency Receive                                                                | ed ?    |
| DHS-22-NPD-005-02-01 - PKG00077790<br>FY 2022 Emergency Management<br>Performance Grants (EMPG) - Region 2<br>(TEST)<br>Department of Homeland Security - FEMA<br>Department of Homeland Security - FEMA |                                                                                                    |                        | Application Filing Name: Test [Edit Name]<br>Workspace ID: WS00034070<br>AOR Status: Workspace has AOF<br>Workspace Owner: NGrants Test |            |                | DR L | Workspace Status: New<br>Last Submitted Date:<br>SAM Expiration Date: Jan 31, 2025 |           |              | Opening Date: Oct 25, 2021<br>Closing Date: Dec 01, 2022<br>UEI: GGTESTUE1000 |         |
| FORMS                                                                                                    | VIEW APPLICATION                                                                                                    | ATTACHMENTS            | PARTICIPANTS                                                                                                    | ACTIVITY   | DETAILS        |      |                                                                                    |           |              |                                                                               |         |
| Worksp                                                                                                    | Workspace Actions:<br>Check Application Sign and Submit Delete                                                                                         |                        |                                                                                                    |            |                |      |                                                                                    |           |              |                                                                               |         |
| Application                                                                                                    | Application Package Forms - Users are encouraged to follow antivirus best practices when Downloading Instructions and Forms: Download Instructions » 3 |                        |                                                                                                    |            |                |      |                                                                                    |           |              |                                                                               |         |
| Include<br>in<br>Package                                                                                                    | F                                                                                                    | orm Name (Click to Edi | t)                                                                                                    | Requiremen | t Form Sta     | atus | Last Updated<br>Date/Time                                                          | Locked By |              | Actions                                                                       |         |
|                                                                                                    | Application for Federa                                                                                                    | al Assistance (SF-424) | [V3.0]                                                                                                    | Mandatory  | -              |      |                                                                                    |           | Lock   Downl | oad   Upload   Reuse                                                          | Webform |
|                                                                                                    | Grants.gov Lobbying                                                                                                    | Form [V1.1] (READ-ONLY | )                                                                                                    | Mandatory  |                |      |                                                                                    |           | Lock   Downl | oad   Upload   Reuse                                                          | Webform |

Figure 3. Click the Webform link

Complete the application using the Grants.gov instructions as a guide.

# Step 5

To submit the application, click the Sign and Submit button.

| RANTS.GOV                                                                                                    | / 🔪 Applicants 〉 <i>Mai</i>                                                                                             | nage Workspace                                                                                    |                                     |                                                                 |                                                                |                                                                            |                                 |                                        |                                              |
|----------------------------------------------------------------------------------------------------|----------------------------------------------------------------------------------------------------|---------------------------------------------------------------------------------------------------|-------------------------------------|-----------------------------------------------------------------|----------------------------------------------------------------|----------------------------------------------------------------------------|---------------------------------|----------------------------------------|----------------------------------------------|
| 1ANAG                                                                                                    | E WORKSPA                                                                                                    | CE                                                                                                |                                     | Form                                                            | is Passed                                                      | Complete and Notify AOR                                                    | Submit                          | Agency Received                        | «Back                                        |
| Y                                                                                                    | DHS-22-NPD-005-02-<br>FY 2022 Emergency I<br>Performance Grants<br>(TEST)<br>Department of Homel<br>Department of Homel | )1 - PKG00077790<br>Management<br>(EMPG) - Region 2<br>and Security - FEMA<br>and Security - FEMA | Application Fi<br>Wo<br>A<br>Worksp | iling Name: T<br>rkspace ID: V<br>.OR Status: V<br>ace Owner: N | Fest [Edit Name<br>NS00034070<br>Norkspace has<br>NGrants Test | )<br>Workspace Status:<br>AOR Last Submitted Date:<br>SAM Expiration Date: | In Progress<br><br>Jan 31, 2025 | Opening Date:<br>Closing Date:<br>UEI: | Oct 25, 2021<br>Dec 01, 2022<br>GGTESTUEI000 |
| FORMS                                                                                                    | VIEW APPLICATION                                                                                                    | ATTACHMENTS                                                                                       | PARTICIPANTS                        | ACTIVITY                                                        | DETAILS                                                        |                                                                            |                                 |                                        |                                              |
| Workspace Actions: Check Application Sign and Submit Delete                                                                                          |                                                                                                    |                                                                                                   |                                     |                                                                 |                                                                |                                                                            |                                 |                                        |                                              |
| Application Package Forms - Users are encouraged to follow antivirus best practices when Downloading Instructions and Forms: Download Instructions » |                                                                                                    |                                                                                                   |                                     |                                                                 |                                                                |                                                                            |                                 |                                        |                                              |
| Include                                                                                                    | Form N                                                                                                    | lame (Click to Edit)                                                                              | Req                                 | uirement F                                                      | orm Status                                                     | Last Updated<br>Date/Time                                                  | Locked By                       | Actions                                |                                              |
| Package                                                                                                    |                                                                                                    | diffe (offer to Early                                                                             |                                     |                                                                 |                                                                |                                                                            |                                 |                                        |                                              |
| Package                                                                                                    | Application for Federal                                                                                                 | Assistance (SF-424) [                                                                             | /3.0] Ma                            | ndatory                                                         | Passed                                                         | Oct 25, 2021 03:14:05 PM EDT                                               |                                 | Lock   Download   Upload   Reuse       | Webform                                      |

Figure 4. Click the Sign and Submit button

When the application is submitted, the *Confirmation* pop-up will appear. Note the **Grants.gov** Tracking Number and use the tracking number to verify that the application is downloaded into ND Grants.

| GRANTS.GOV™                                                                                                    | If you have questions please contact the Grants.gov Contact Center: <a href="mailto:support@grants.gov">support@grants.gov</a><br>1-800-518-4726 24 hours a day, 7 days a week. Closed on federal holidays.<br>The following application tracking information was generated by the system:<br>Grants.gov Tracking |                                                                                                    |  |  |  |
|----------------------------------------------------------------------------------------------------|----------------------------------------------------------------------------------------------------|----------------------------------------------------------------------------------------------------|--|--|--|
|                                                                                                    | Number:                                                                                                    |                                                                                                    |  |  |  |
| Confirmation                                                                                                    | UEI:                                                                                                    | GGTESTUEI000                                                                                                    |  |  |  |
| Thank you for submitting your grant application package via Grants.gov. Your application is                                                                                                    | Submitter's Name:                                                                                                    | NGrants Test                                                                                                    |  |  |  |
| currently being processed by the Grants gov system. Once your submission has been processed,<br>Grants gov will send email messages to advise you of the progress of your application through the                                                                                                    | CFDA Number:                                                                                                    | 97.005                                                                                                    |  |  |  |
| system. Over the next 24 to 48 hours, you should receive two emails. The first will confirm receipt of your application by the Grants nov system, and the second will indicate that the application has                                                                                                    | CFDA Description:                                                                                                    | State and Local Homeland Security National Training Program                                                                                                    |  |  |  |
| either been successfully validated by the system prior to transmission to the grantor agency or has<br>been rejected due to errors.                                                                                                    | Funding Opportunity<br>Number:                                                                                                    | DHS-21-NFD-005-04-04                                                                                                    |  |  |  |
| Please do not hit the back button on your browser.                                                                                                    | Funding Opportunity<br>Description:                                                                                                    | FY 2021 Regional NoMulti SF-270 AMUAT                                                                                                    |  |  |  |
| If your application is successfully validated and subsequently retrieved by the grantor agency from                                                                                                    | Agency Name:                                                                                                    | Department of Homeland Security - FEMA                                                                                                    |  |  |  |
| the Grants.gov system, you will receive an additional email. This email may be delivered several<br>days or weeks from the date of submission, depending on when the grantor agency retrieves it.                                                                                                    | Application Name of<br>this Submission:                                                                                                    | FY 2021 Regional NoMulti SF-270 AMUAT                                                                                                    |  |  |  |
| You may also monitor the processing status of your submission within the Grants.gov system by clicking on the "Track My Application" link listed at the end of this form.<br>Note: Once the grantor agency has retrieved your application from Grants.gov, you will need to contact them directly for any subsequent status updates. Grants.gov does not participate in making any award decisions.<br>IMPORTANT NOTICE: If you do not receive a receipt confirmation and either a validation confirmation or a rejection email message within 48 hours, please contact us. The Grants.gov Contact Center can be reached by email at support@grants.gov, or by telephone at 1-800-518-4726. Always include your Grants.gov look like GRANTXXXXXXXX. | Date/Time of Receipt:<br>TRACK MY APPLICATION –<br>https://trainingacoly.grants.gov/apply/s                                                                                                    | Sep 16, 2021 09:29:01 XM EDT<br>- To check the status of this application, please click the link below:<br>noExit jso?p=web/grants/applicants/track.my.application.html%tracking_num=GRANT00762559<br>ave and/or Print this response for your records. |  |  |  |

Figure 5. Note the Grants.gov Tracking Number on the Confirmation pop-up

#### <u>Note</u>

• The *Confirmation* pop-up indicates that the application has been submitted. It does not confirm that the application has been accepted

To verify that the **Grants.gov** application was downloaded into ND Grants, select the **Check Application Status** link on the *Applicant Center* page.

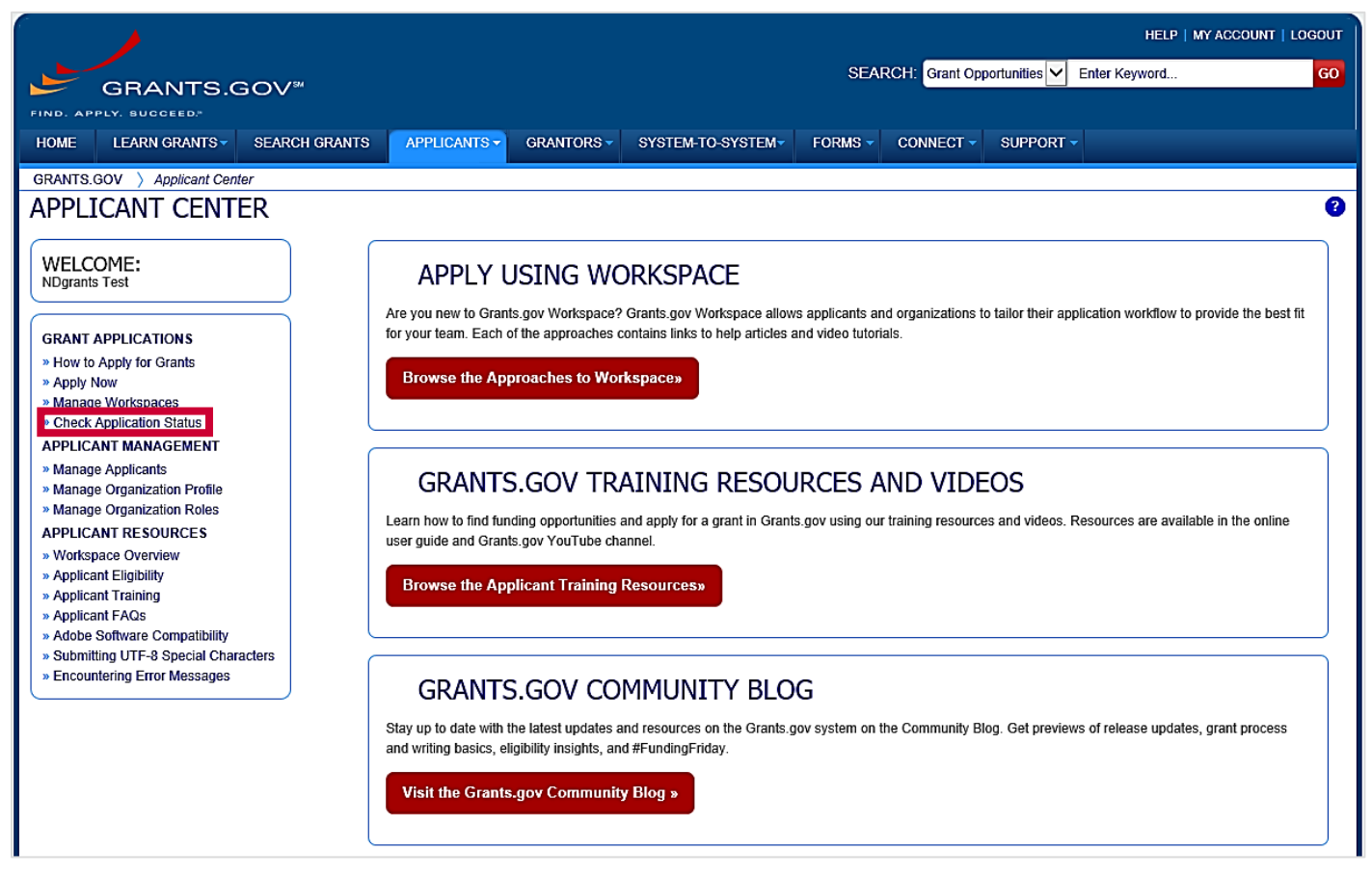

Figure 6. Click the Check Application Status link

Enter the Funding Opportunity Number or Grant Tracking Number and click the Search button.

| HELP   MY ACCOUNT   SWITCH PROFILE -   LOGOUT |                                                                                              |                                    |                             |                              |                                 |             |                                 |                        |                                     |  |  |
|-----------------------------------------------|----------------------------------------------------------------------------------------------|------------------------------------|-----------------------------|------------------------------|---------------------------------|-------------|---------------------------------|------------------------|-------------------------------------|--|--|
| GR                                            | GRANTS.GOV <sup>34</sup> SEARCH: Grant Opportunities V Enter Keyword 60                      |                                    |                             |                              |                                 |             |                                 |                        |                                     |  |  |
| FIND. APPLY. SU                               | FIND. APPLY. SUCCEED.                                                                        |                                    |                             |                              |                                 |             |                                 |                        |                                     |  |  |
| HOME LEAF                                     | HOME LEARN GRANTS * SEARCH GRANTS APPLICANTS GRANTORS SYSTEM-TO-SYSTEM FORMS CONNECT SUPPORT |                                    |                             |                              |                                 |             |                                 |                        |                                     |  |  |
| GRANTS.GOV >                                  | GRANTS.GOV > Applicants > Check Application Status                                           |                                    |                             |                              |                                 |             |                                 |                        |                                     |  |  |
|                                               | Please enter SAM's new UEI in the UEI field. You may also continue to enter DUNS.            |                                    |                             |                              |                                 |             |                                 |                        |                                     |  |  |
| CHECK A                                       | PPLICATIO                                                                                    | N STATUS                           |                             |                              |                                 |             |                                 |                        | 3                                   |  |  |
| —Please enter cr                              | iteria and click Sear                                                                        | rch:                               |                             |                              |                                 |             |                                 |                        |                                     |  |  |
|                                               |                                                                                              |                                    |                             |                              | _                               |             |                                 |                        |                                     |  |  |
|                                               | Funding Opportunit                                                                           | y Number: DHS-22-N                 | IPD-005-02-01               | Grant Tr                     | racking Number:                 |             |                                 |                        |                                     |  |  |
|                                               |                                                                                              | UEI:                               |                             | Applicat                     | tion Filing Name:               |             |                                 |                        |                                     |  |  |
|                                               | Date                                                                                         | Received: From: 07/2               | 25/2021                     |                              | То                              | : 10/25/20; | 21                              |                        | Search                              |  |  |
|                                               |                                                                                              |                                    |                             |                              |                                 |             |                                 |                        |                                     |  |  |
|                                               |                                                                                              |                                    |                             |                              |                                 |             |                                 |                        |                                     |  |  |
| Results:                                      |                                                                                              |                                    |                             |                              |                                 |             |                                 |                        | Export Detailed Data                |  |  |
| 1-1 of 1 Records                              | 1-1 of 1 Records                                                                             |                                    |                             |                              |                                 |             |                                 |                        |                                     |  |  |
| Grant Tracking<br>Number 🔻                    | UEI ¢                                                                                        | Funding<br>Opportunity<br>Number ≎ | Opportunity<br>Package ID ≎ | Application Filing<br>Name ≎ | Date/Time<br>Received ≎         | Status ≎    | Status<br>Date/Time ≎           | Submission<br>Method ≎ | Actions (Click Details to Download) |  |  |
| GRANT00764198                                 | GGTESTUEI000                                                                                 | DHS-22-NPD-005-02-0                | 01 PKG00077790              | Test                         | Oct 25, 2021<br>03:16:22 PM EDT | Validated   | Oct 25, 2021<br>03:16:27 PM EDT | Workspace              | Details                             |  |  |
| 1-1 of 1 Records                              | 1-1 of 1 Records                                                                             |                                    |                             |                              |                                 |             |                                 |                        |                                     |  |  |

Figure 7. Enter the funding opportunity number into the Funding Opportunity Number field

#### <u>Note</u>

 Once the application is downloaded to ND Grants, the Status column will read Agency Tracking Number Assigned

## **Questions?**

For additional assistance, please contact the ND Grants Service Desk. For programmatic or grants management questions, please contact your FEMA Program Manager or Grants Specialist.

Monday – Friday | 9:00 a.m. – 6:00 p.m. E.T. | 1-800-865-4076 | NDGrants@fema.dhs.gov